※この出願ガイドは「学生募集要項」と同様に、出願登録前に必ず細部まで確認してください。

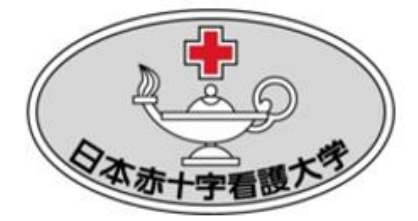

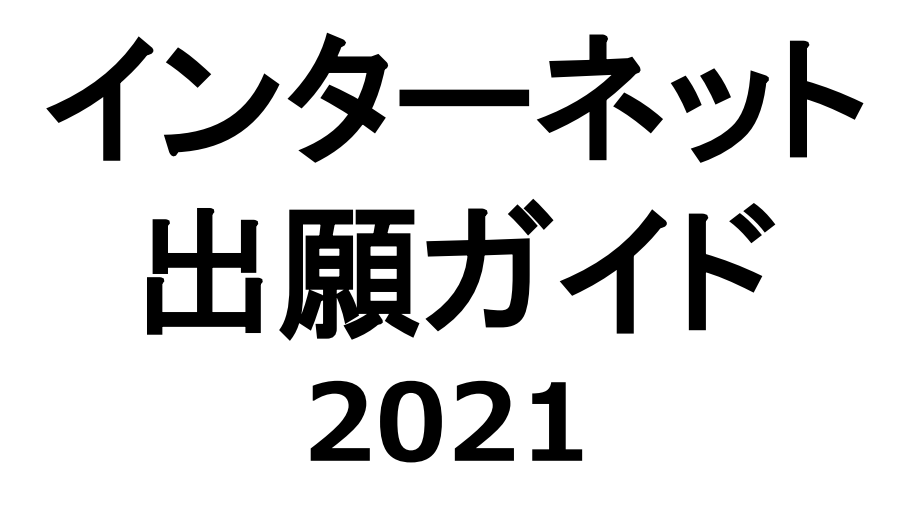

# 日本赤十字看護大学

Japanese Red Cross College of Nursing

対象入試:公募推薦・赤十字特別推薦・一般・共通テスト利用型

Ver.2(2020.10.23作成)

## 必要なインターネットの環境

| パソコン             | Windows: InternetExplorer 11.x<br>Microsoft Edge(最新バージョン)<br>GoogleChrome(最新バージョン)<br>Firefox(最新バージョン) |  |  |  |
|------------------|----------------------------------------------------------------------------------------------------|--|--|--|
|                  | MacOS : Safari (最新バージョン)                                                                               |  |  |  |
| スマートフォン<br>タブレット | Android : 5.0 以上(Android Chrome最新バージョン)<br>iOS : 10.0 以上(Safari最新バージョン)                                |  |  |  |

※ブラウザの設定について

どのウェブブラウザでも、以下の設定を行ってください。

・JavaScriptを有効にする。

・Cookieを有効にする。

※セキュリティソフトをインストールしている場合、インターネット出願が正常に動作しない場合がありますのでご注意ください。 セキュリティソフトについては、各メーカーのサポートセンターに問い合わせてください。

※メールアドレスについて

出願登録の際、メールアドレスの入力が必要です。フリーメール(Gmail やYahoo! メールなど)や携帯電話のアドレスで構いません が、携帯メールの場合はドメイン(@redcross. ac.jp)を受信指定してください。 登録したメールアドレスに、各種確認メール、顔写真承認または否認のメール、および受験票発行メールが送信されます。

# インターネット出願の流れ

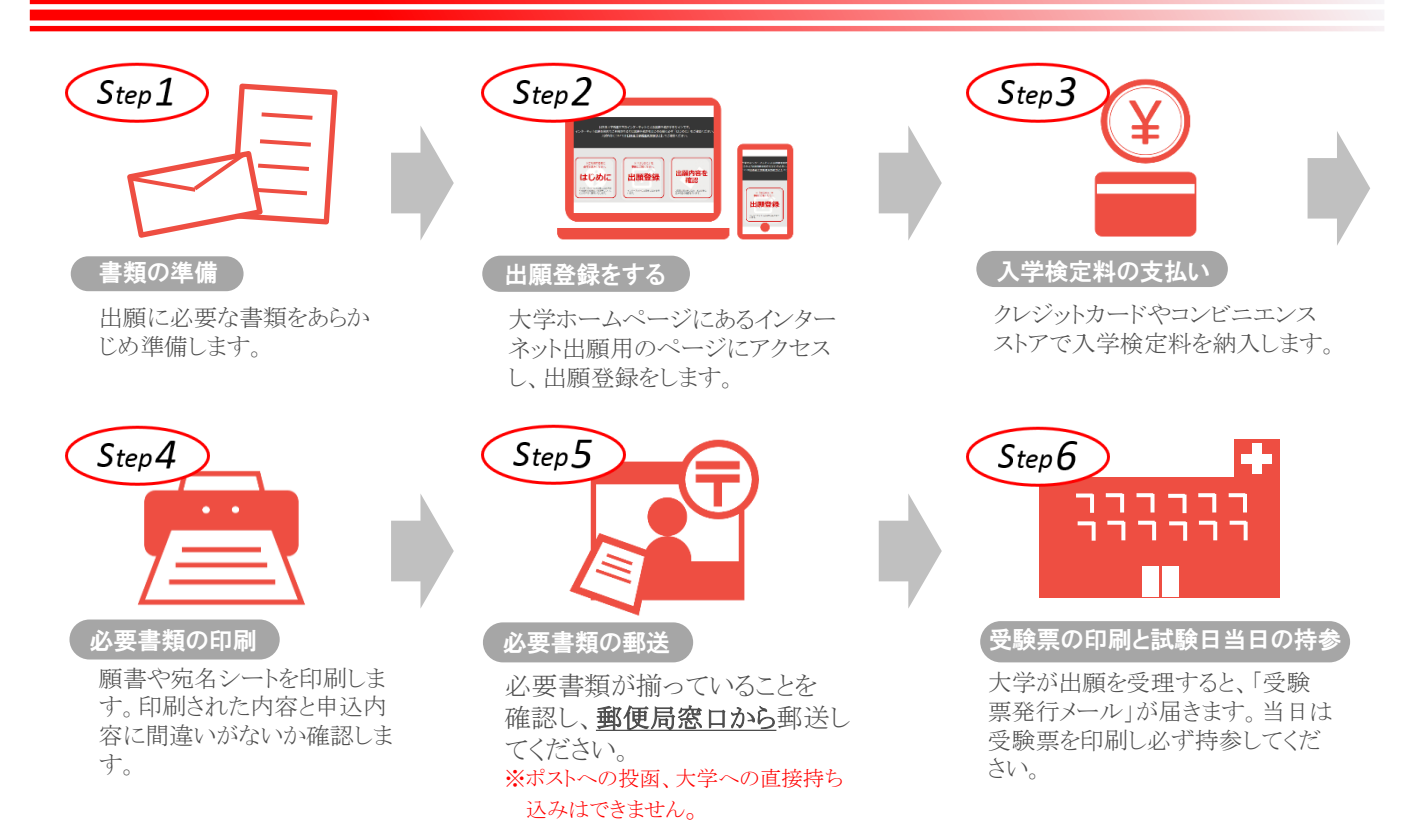

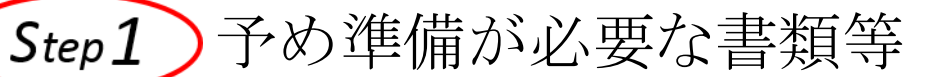

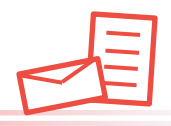

|                                         | 公募<br>赤十字特別      | 一般               | 共通テスト<br>利用型<br>IーA<br>IーB<br>I | 備考                                                                                                    |
|-----------------------------------------|------------------|------------------|---------------------------------|----------------------------------------------------------------------------------------------------|
| 受験者の<br>写真データ<br>(jpegのみ、<br>100KB以上推奨) | $\bigcirc$       | $\bigcirc$       | 0                               | 試験日から3ヶ月以内に撮影したもの<br>肩から上、正面脱帽のもの<br>無背景(白・青・グレー等で無地)のもの<br><注意><br>上記以外にも、不鮮明であったり顔が隠れて<br>いるなど本人の判別が困難な場合は不備とな<br>る可能性があります。                                 |
| 調査書                                     | $\bigcirc$       | $\bigcirc$       | $\bigcirc$                      | 出身学校長発行<br>厳封(開封無効)<br>【公募・赤十字特別】<br>併願の場合でも1部で可<br>(看護学部とさいたま看護学部の<br>併願はできません)<br>【一般・共通テスト利用型】<br><b>同一学部内で</b> 同時出願する場合は、<br>学部ごとに1部で可<br>(両学部に出願の場合は2部必要) |
| 出願書類<br>送付用封筒                           | $\bigcirc$       | 0                | $\bigcirc$                      | 1度の出願につき1枚<br>定型封筒角2サイズ<br>縦33cm×24cm                                                                                                    |
| 志望理由書                                   | $\bigcirc$       |                  | —                               | 本学HPよりダウンロードし記入<br>800字程度、自筆記入<br>併願の場合でも1部で可                                                                                                    |
| 推薦書                                     | 0                | —                | —                               | 本学HPよりダウンロード<br>出身学校長作成<br>厳封(開封無効)<br>併願の場合でも1部で可                                                                                                    |
| 共通テスト<br>成績請求票<br><sup>(私立大学用)</sup>    | _                | —                | 0                               | 願書に貼付                                                                                                    |
| その他の<br>書類                              | $\bigtriangleup$ | $\bigtriangleup$ | $\bigtriangleup$                | 該当者のみ<br>※学生募集要項で確認してください。                                                                                                    |

### 出願に必要な書類に関しては、必ず学生募集要項で確認してください。

※上記に加え Step4 で準備する書類があります。 ※入試種別により、必要な書類が異なります。

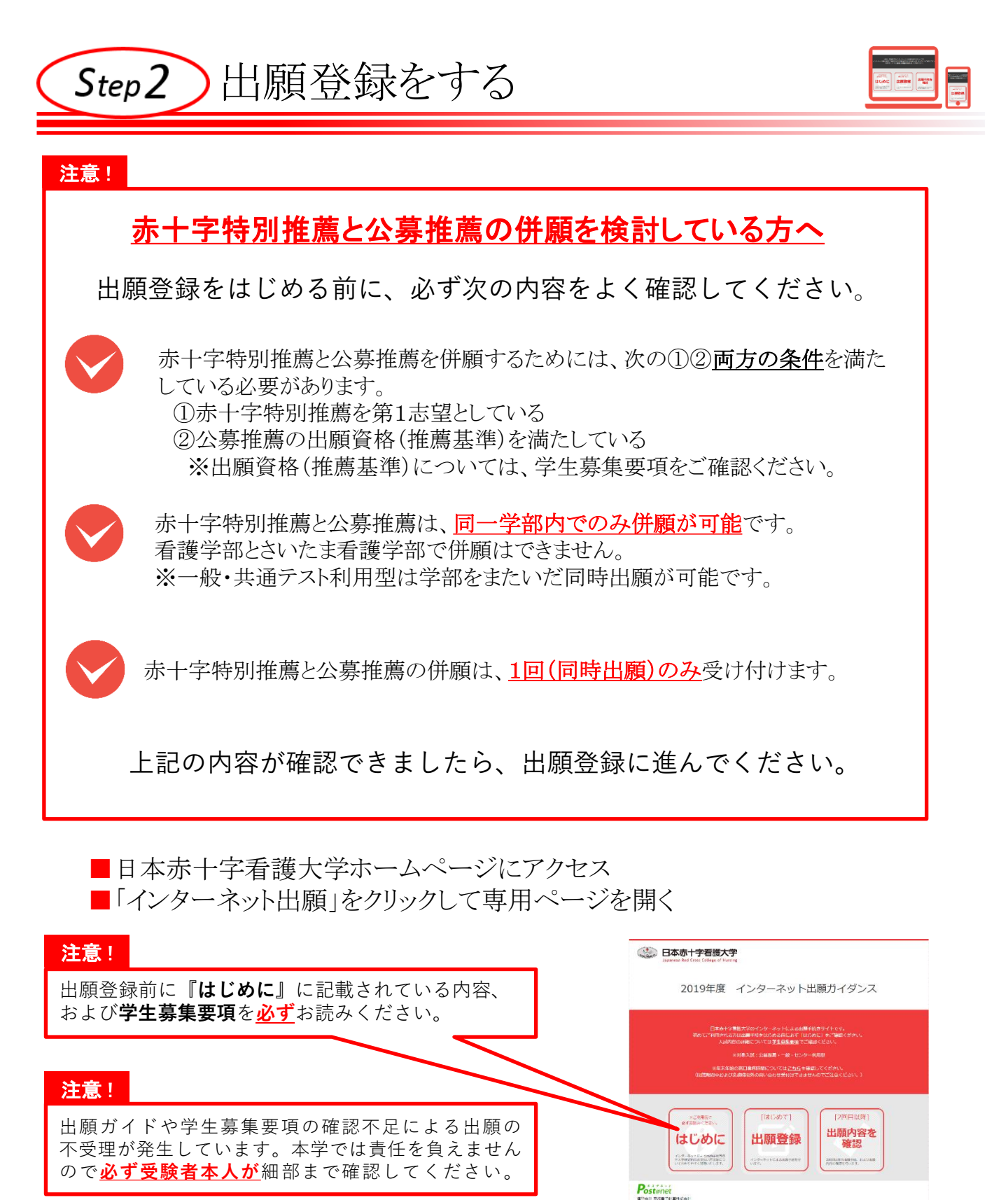

■ガイダンス画面の「出願登録」をクリック後、画面の指示に従って登録する

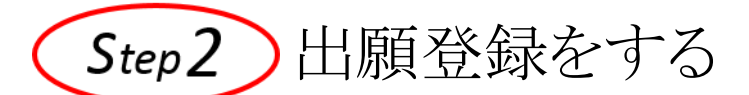

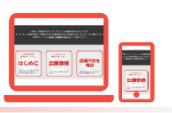

■出願登録~検定料支払の流れ

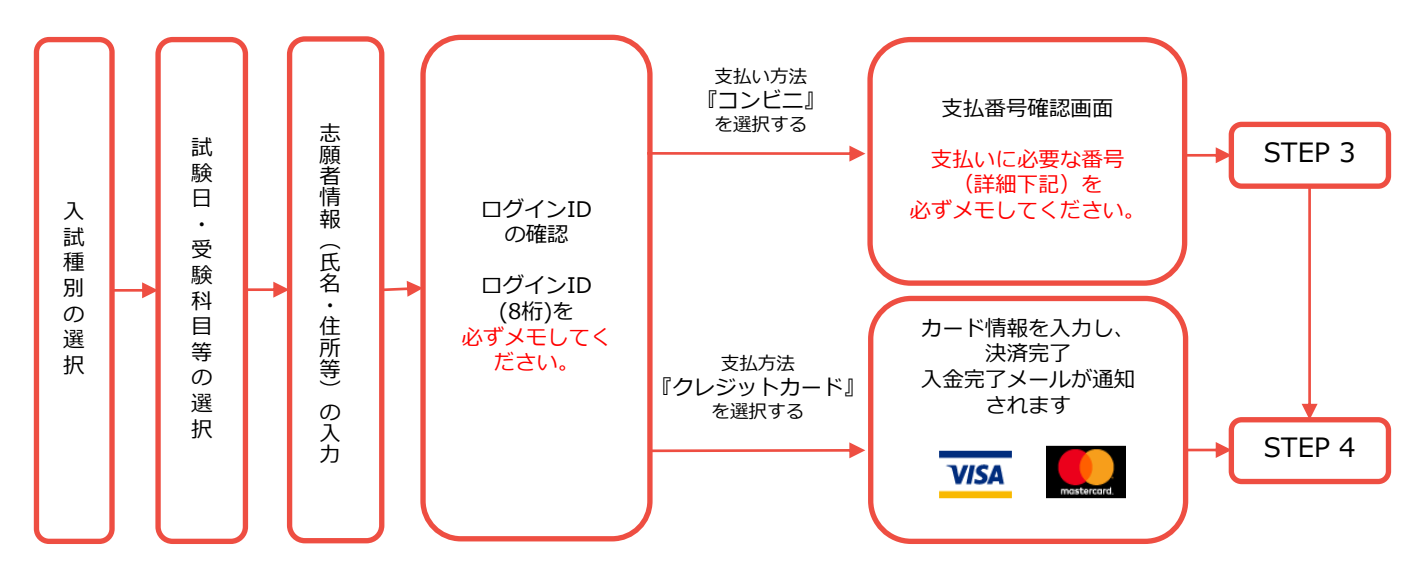

出願登録にあたっては次の内容にご注意ください。

志願者情報の入力・確認画面では、必ず入力した内容(特に生年月日・電話番号・住所) に誤りがないか、十分に確認してください。志願者情報の確認画面を過ぎると内容の変更 ができません。

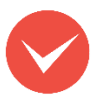

顔写真は志願者情報入力画面で画像をアップロードしてください(ファイル形式はjpeg のみ)。

不鮮明であったり髪や影などで顔が隠れていて本人の判別が困難な場合は、後日再提 出の依頼をすることがあります。

後日、顔写真承認または否認の確認メールが届きますのでご確認ください。

#### 注意!

確認メールの到着前、および出願内容の確認画面における顔写真データが「未承認」 の状態でも、<u>出願書類を郵送する手続きは先に進めてください</u>。

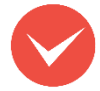

ログインID確認画面には、ログインID8桁が表示されます。STEP4の出願書類印刷時に必要ですので必ずメモしてください。

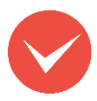

支払い方法『コンビニ』の場合は、支払番号確認に支払いに必要な番号が表示されます。 STEP 3の支払い時に必要ですので必ずメモしてください。

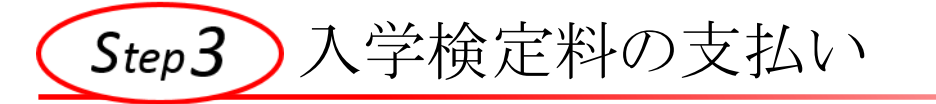

・入学検定料支払いの領収書は提出不要です。控えとして保管してください。 ・入学検定料の他に別途払込手数料(45,000円未満1,050円、45,000円以上)

- 1.600円)が必要です。

クレジットカードでの支払い

・クレジットカードでの支払いを選択した方は画面の指示に従って手続きし、(Step4) へ進んでください。

コンビニエンスストアでの支払い

 ・出願登録した翌日の23:59まで(出願最終日の振込は当日の15:00まで)に下記の通り入学検定料をお支払いください。 支払い期限を過ぎますと、登録された内容での入学検定料支払いができなくなります。

・コンビニでのお支払金額が50.000円以上の場合、上記の他に別途事務手数料(200円)が必要です。

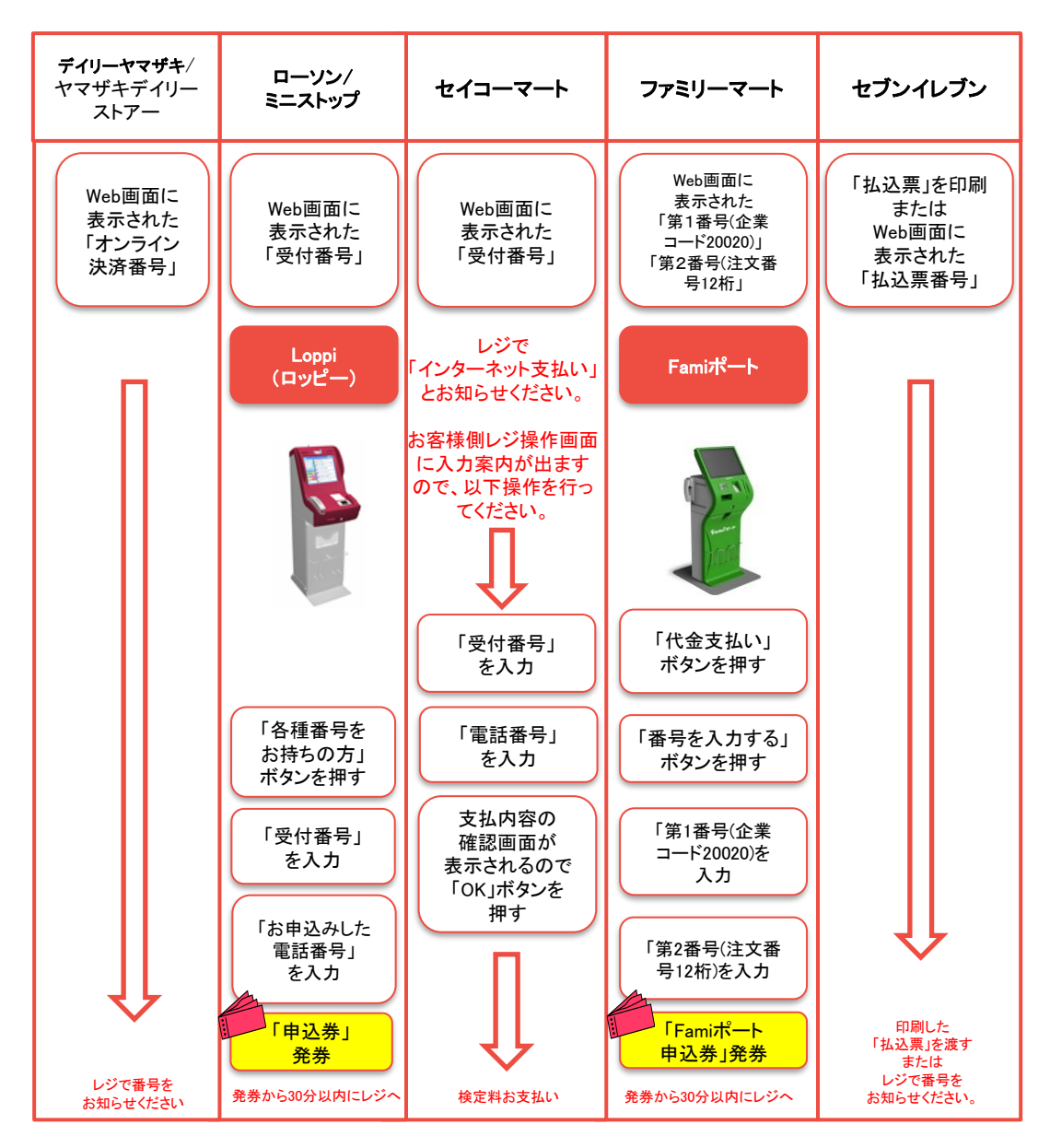

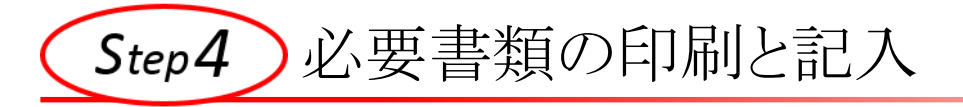

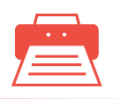

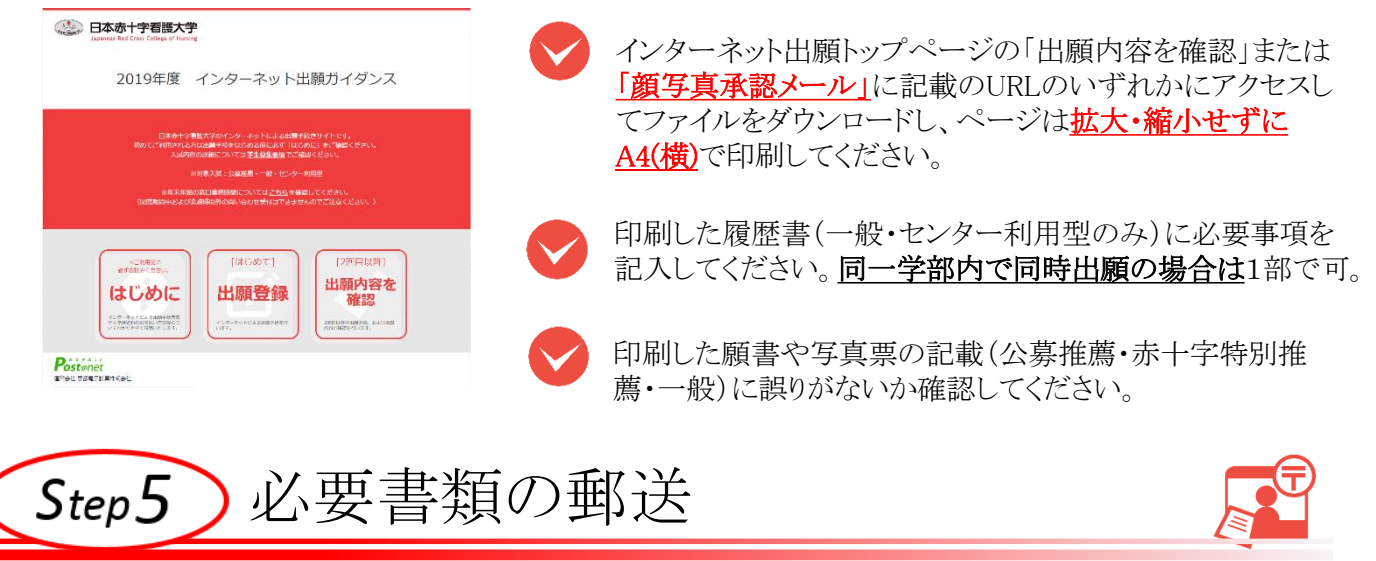

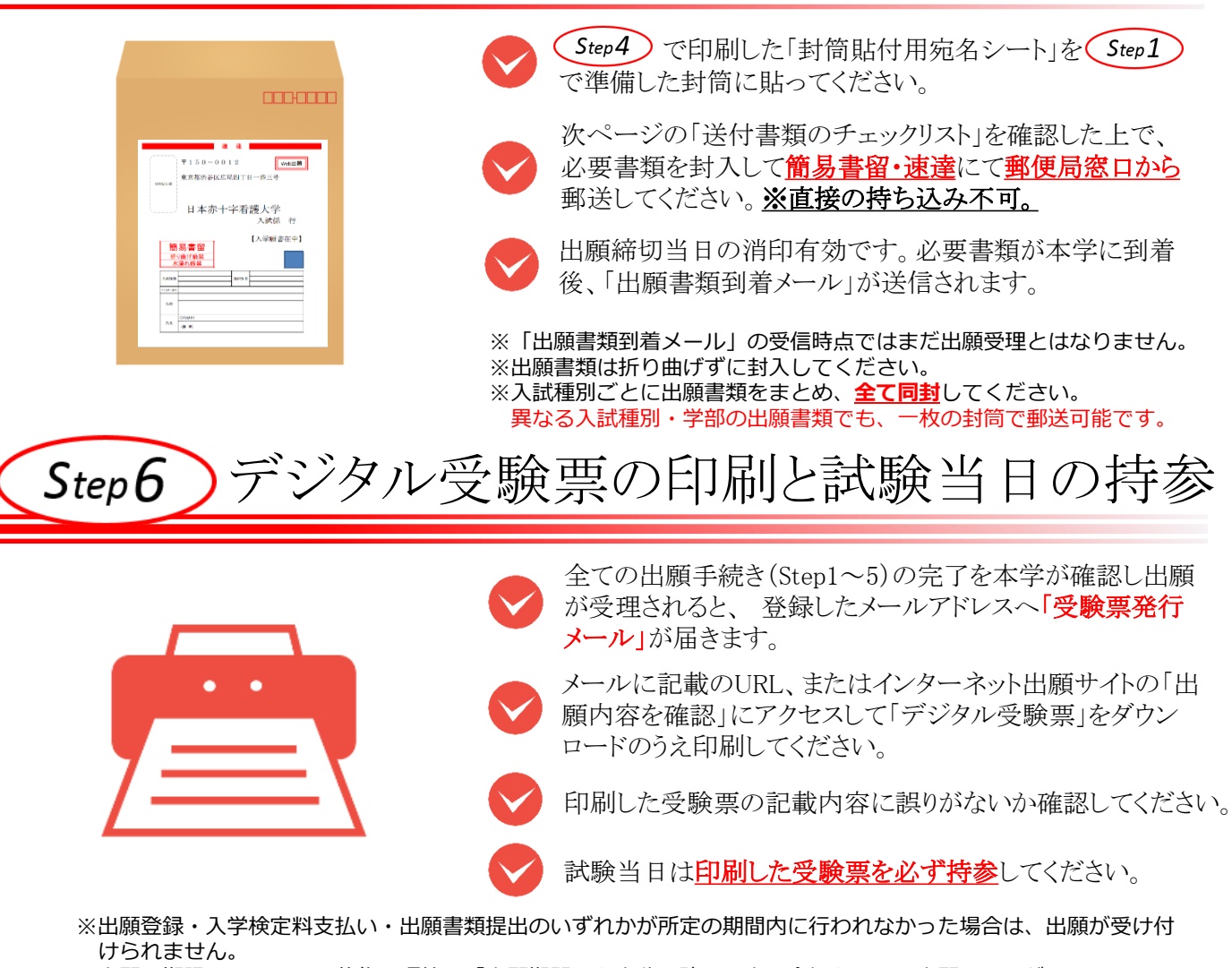

※出願の期限については、募集要項等の「出願期間」を十分に確認の上、余裕をもって出願してください。 ※試験日の3日前になっても受験票発行メールが届かない場合は入試係までご連絡ください。

# 送付書類のチェックリスト(赤十字特別推薦・公募推薦)

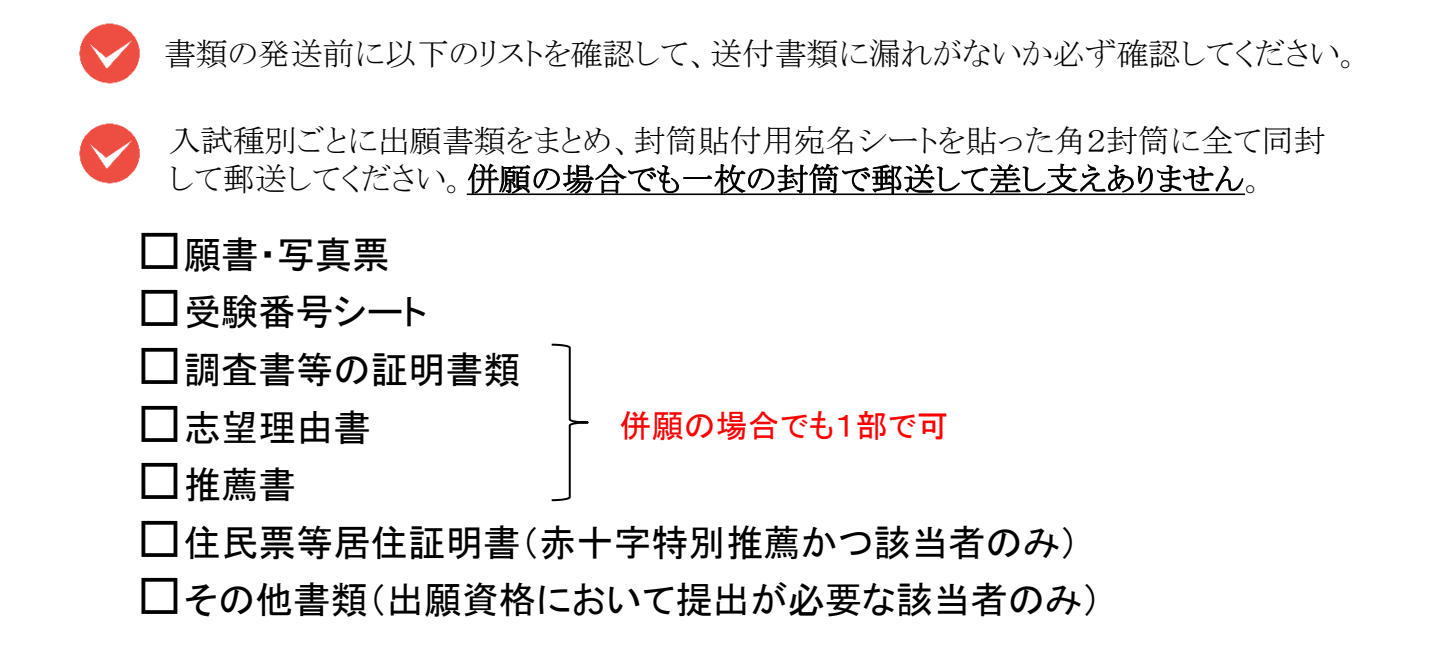

送付書類のチェックリスト(一般・共通テスト利用型)

🖌 書類の発送前に以下のリストを確認して、送付書類に漏れがないか必ず確認してください。

入試種別ごとに出願書類をまとめ、封筒貼付用宛名シートを貼った角2封筒に全て同封 して郵送してください。 異なる学部への出願書類も一枚の封筒で郵送して差し支えあり ません。

#### □願書·写真票

※共通テスト利用型の願書には「共通テスト成績請求票」を貼付

- □受験番号シート
- □調査書等の証明書類
- □履歴書(※)

同一学部内で同時出願の場合は 学部ごとに各1部で可

□その他書類(出願資格において提出が必要な該当者のみ)

#### 履歴書(※)

・一般+共通テスト利用型Iの同時出願 → 一般用を提出
・共通テスト利用型IAとIBの同時出願 → I-A用を提出

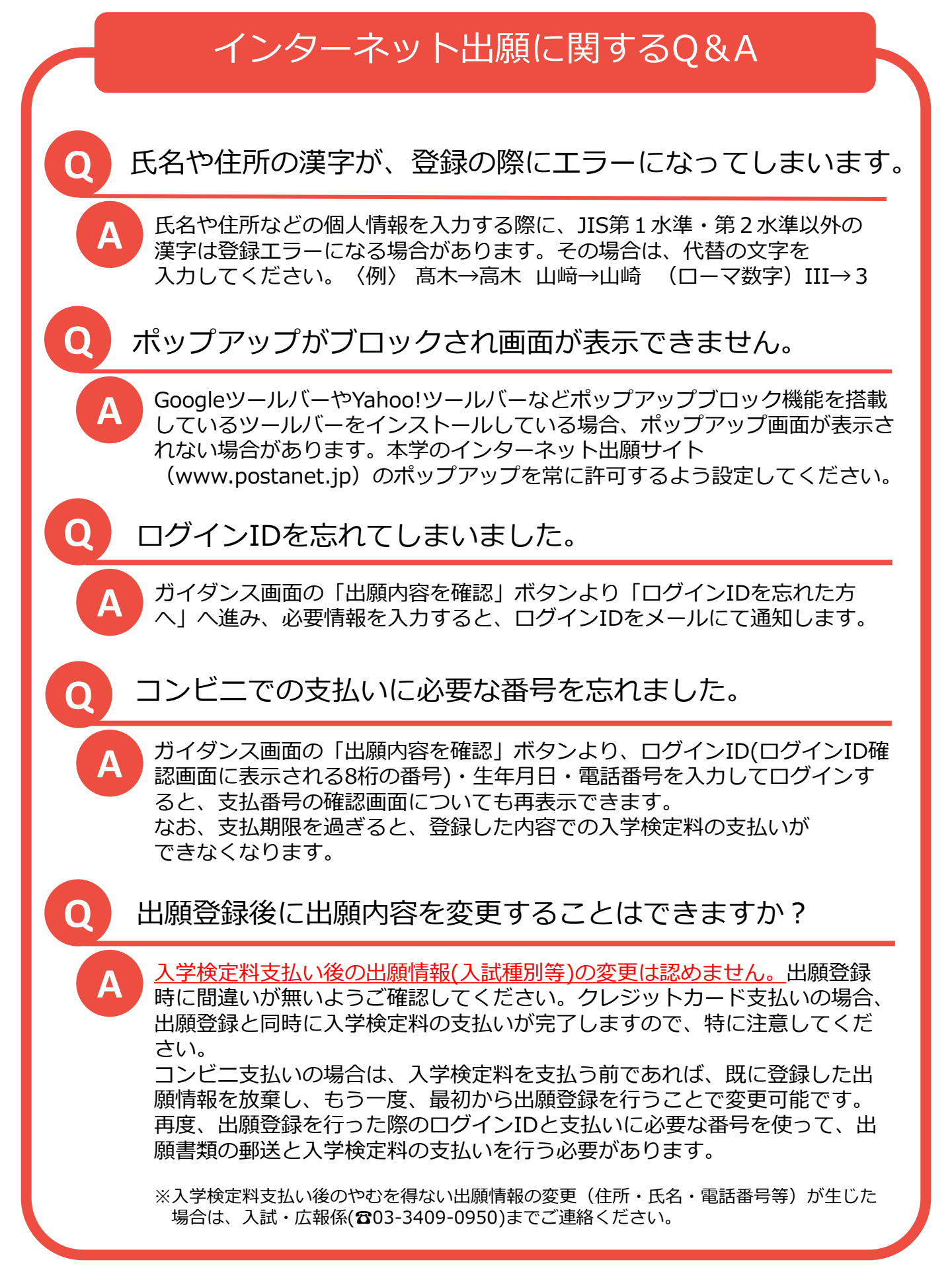